|                            | Structure émettrice:        | Date document:      |
|----------------------------|-----------------------------|---------------------|
|                            | Systèmes d'information (SI) | 29.09.2022          |
| CHOO                       | Rédaction par:              | Date d'application: |
|                            | SI – Service Desk           |                     |
| CENTRE HOU THEILER DO HOND |                             |                     |
|                            |                             |                     |
|                            | Validation par:             | Version:            |
|                            |                             | V1.0                |

## CHdN Mobile Device Management Windows Utilisateurs CHdN

Prérequis, ce dont vous aurez besoins :

- Version minimale Windows 10
- L'Email d'enrôlement ayant comme Sujet : (Workspace ONE UEM Device Activation) reçu du CHdN pour l'installation
- Mot de passe Windows du CHdN (pas le code Pin)
- Mot de passe Email du CHdN

| sur votre appareil mobile, veuillez suivre ce<br>lien vers « getwsone.com »                                                                                                    | *                                            |
|----------------------------------------------------------------------------------------------------|----------------------------------------------|
| <image/> <image/> <image/> <section-header><section-header><section-header><section-header><section-header><section-header><section-header><section-header><image/></section-header></section-header></section-header></section-header></section-header></section-header></section-header></section-header> | <image/> <image/> <text><text></text></text> |

|      | Structure émettrice:        | Date document:      |
|------|-----------------------------|---------------------|
|      | Systèmes d'information (SI) | 29.09.2022          |
| CHdO | Rédaction par:              | Date d'application: |
|      | SI – Service Desk           |                     |
|      |                             |                     |
|      |                             |                     |
|      | Validation par:             | Version:            |
|      |                             | V1.0                |

| 3.                                   | Dans le champ « Email ou serveur » | , vous | 4.            | Dans le              | champ « ID du groupe        | e », saisissez | le |
|--------------------------------------|------------------------------------|--------|---------------|----------------------|-----------------------------|----------------|----|
| devez saisir « mdm.dw.healthnet.lu » |                                    |        | groupe o      | qui vous a été commu | iniqué dans l'              | e-             |    |
|                                      | Ensuite, cliquez sur « Suivant ».  |        |               | mail d'er            | nrôlement.                  |                |    |
| Workspace ON                         | •<br>E Intelligent Hub             | - 🗆 ×  | Workspace ONE | Intelligent Hub      |                             | - 0            | ×  |
|                                      |                                    | 503    |               |                      |                             | ŝ              |    |
|                                      |                                    |        |               |                      |                             |                |    |
|                                      | <b>V</b>                           |        |               |                      | <b>V</b>                    |                |    |
|                                      |                                    |        |               |                      |                             |                |    |
|                                      | Email or Server Address            |        |               |                      | Email or Server Address     |                |    |
|                                      | mdm.dw.healthnet.lu                |        |               |                      | https://mdm.dw.healthnet.lu |                |    |
|                                      |                                    |        |               |                      | Group ID                    |                |    |
|                                      |                                    |        |               |                      | QZ8RE9                      |                |    |
|                                      | Next                               |        |               |                      | Next                        |                |    |
|                                      |                                    |        |               |                      | Cancel                      |                |    |
|                                      |                                    |        |               |                      |                             |                |    |
|                                      |                                    |        | I             |                      |                             |                |    |
|                                      |                                    |        |               |                      |                             |                |    |
|                                      |                                    |        |               |                      |                             |                |    |
|                                      |                                    |        |               |                      |                             |                |    |
|                                      |                                    |        |               |                      |                             |                |    |
|                                      |                                    |        |               |                      |                             |                |    |
|                                      |                                    |        |               |                      |                             |                |    |
|                                      |                                    |        |               |                      |                             |                |    |

|                            | Structure émettrice:        | Date document:      |
|----------------------------|-----------------------------|---------------------|
|                            | Systèmes d'information (SI) | 29.09.2022          |
| CHdO                       | Rédaction par:              | Date d'application: |
| CENTRE HOSPITALIER DU NORD | SI – Service Desk           |                     |
|                            |                             |                     |
|                            |                             |                     |
|                            | Validation par:             | Version:            |
|                            |                             | V1.0                |

| 5. Vous dev                         | vez maintenant saisir                | le nom           | La protection des données doit être                                                                                                    |
|-------------------------------------|--------------------------------------|------------------|----------------------------------------------------------------------------------------------------|
| d'utilisateur et le mot de passe de |                                      | e de             | acceptée ici.                                                                                                    |
| l'ActiveD                           | irectory CHdN, par ex                | emple (dr90).    |                                                                                                    |
| Vous dev                            | /ez cliquer sur « Suiva              | ant » lors de la |                                                                                                    |
| déclarati                           | on de confidentialité.               |                  |                                                                                                    |
|                                     |                                      |                  |                                                                                                    |
| Workspace ONE Intelligent Hub       |                                      | - 🗆 X            | Workspace ONE Intelligent Hub - X                                                                                                    |
|                                     | Username<br>dr.cococococ<br>Password |                  | Image: Constraint of the second second se |
|                                     | Sign In                              |                  |                                                                                                    |
|                                     | Cancel                               |                  |                                                                                                    |
|                                     |                                      |                  |                                                                                                    |
|                                     |                                      |                  |                                                                                                    |
|                                     |                                      |                  |                                                                                                    |

|      | Structure émettrice:        | Date document:      |
|------|-----------------------------|---------------------|
|      | Systèmes d'information (SI) | 29.09.2022          |
| CHdO | Rédaction par:              | Date d'application: |
|      | SI – Service Desk           |                     |
|      |                             |                     |
|      |                             |                     |
|      | Validation par:             | Version:            |
|      |                             | V1.0                |

| 6. Finalisation de la configuration                                                                                              | 7. L'installation proprement dite démarre                                                                                      |
|----------------------------------------------------------------------------------------------------|----------------------------------------------------------------------------------------------------|
| Workspace ONE Intelligent Hub - 🗆 🗙                                                                                              | 😸 Workspace ONE Intelligent Hub Setup - 🗆 🗙                                                                                    |
| \$                                                                                                    | Welcome to the Workspace ONE Intelligent<br>Hub Setup Wizard                                                                   |
|                                                                                                    | The Setup Wizard will install Workspace ONE Intelligent Hub<br>on your computer.                                               |
| Congratulations                                                                                                    | WARNING: This program is protected by copyright law and<br>international treaties.                                             |
| <ul> <li>Your device has been successfully enrolled!</li> <li>You now have secure access to your corporate resources.</li> </ul> | Click "Next" to continue the installation or click "Change" to choose where Workspace ONE Intelligent Hub should be installed. |
|                                                                                                    | Install Workspace ONE Intelligent Hub<br>C:\Program Files (x86)\Airwatch\                                                      |
| Done                                                                                                    |                                                                                                    |
|                                                                                                    | Change Cancel                                                                                                    |
|                                                                                                    |                                                                                                    |
|                                                                                                    |                                                                                                    |
|                                                                                                    |                                                                                                    |
|                                                                                                    |                                                                                                    |
| <u> </u>                                                                                                    |                                                                                                    |

|                            | Structure émettrice:        | Date document:      |
|----------------------------|-----------------------------|---------------------|
|                            | Systèmes d'information (SI) | 29.09.2022          |
| CHdO                       | Rédaction par:              | Date d'application: |
| CENTRE HOSPITALIER DU NORD | SI – Service Desk           |                     |
|                            |                             |                     |
|                            |                             |                     |
|                            | Validation par:             | Version:            |
|                            |                             | V1.0                |

| 8. Etape suivante d'installation                                                                                                    | 9. Finalisation de l'installation                                                                                                    |
|----------------------------------------------------------------------------------------------------|----------------------------------------------------------------------------------------------------|
| 😸 Workspace ONE Intelligent Hub Setup - 🗆 🗙                                                                                                    | 👹 Workspace ONE Intelligent Hub Setup - 🗆 🗙                                                                                                    |
| End-User License Agreement Please read the following license agreement carefully                                                                                                    | Ready to install Workspace ONE Intelligent Hub                                                                                                 |
| End User License Agreement                                                                                                    | Click Install to begin the installation. Click Back to review or change any of your<br>installation settings. Click Cancel to exit the wizard. |
| IMPORTANT! READ THIS DOCUMENT CAREFULLY.                                                                                                    |                                                                                                    |
| THE TERMS AND CONDITIONS OF THIS END USER LICENSE AGREEMENT (THE<br>"EULA") CONSTITUTE A LEGAL AGREEMENT BETWEEN YOU (EITHER AN<br>INDIVIDUAL OR, IF PURCHASED OR OTHERWISE ACQUIRED BY OR FOR AN<br>ENTITY, SUCH ENTITY) ("CUSTOMER") AND AIRWATCH WITH RESPECT TO USE<br>OF THE PROPRIETARY AIRWATCH' SOFTWARE. BY (1) EXECUTING AN<br>AIRWATCH ORDER, (2) INSTALLING, COPYING, DOWNLOADING OR OTHERWISE<br>ACCESSING THE SOFTWARE (2) ELECTRONICALLY ACCEPTING, OD (4)<br>I accept the terms in the License Agreement<br>I do not accept the terms in the License Agreement<br>Back Next Cancel | Back Instal Cancel                                                                                                    |
|                                                                                                    |                                                                                                    |

|                            | Structure émettrice:        | Date document:      |
|----------------------------|-----------------------------|---------------------|
|                            | Systèmes d'information (SI) | 29.09.2022          |
| CHOO                       | Rédaction par:              | Date d'application: |
| CENTRE HOSPITALIER DU NORD | SI – Service Desk           |                     |
|                            |                             |                     |
|                            |                             |                     |
|                            | Validation par:             | Version:            |
|                            |                             | V1.0                |

| 10. Accès aux applications   | 11. Portail d'accès                                                                                                    |  |  |
|------------------------------|----------------------------------------------------------------------------------------------------|--|--|
| Démarrez le client Horizon : | Double-cliquez sur l'icône IXA1234 ou IWA123 :                                                                                                    |  |  |
| VMware<br>Horizon<br>Client  | VMware Horizon Client X<br>VMware Horizon.hopital.ct $	riangle 	ilde 	ilde 	$ |  |  |
|                              |                                                                                                    |  |  |

En cas de question n'hésitez pas à notre contacter notre ServiceDesk par courriel servicedesk@chdn.lu ou par téléphone +352 8166 3456.